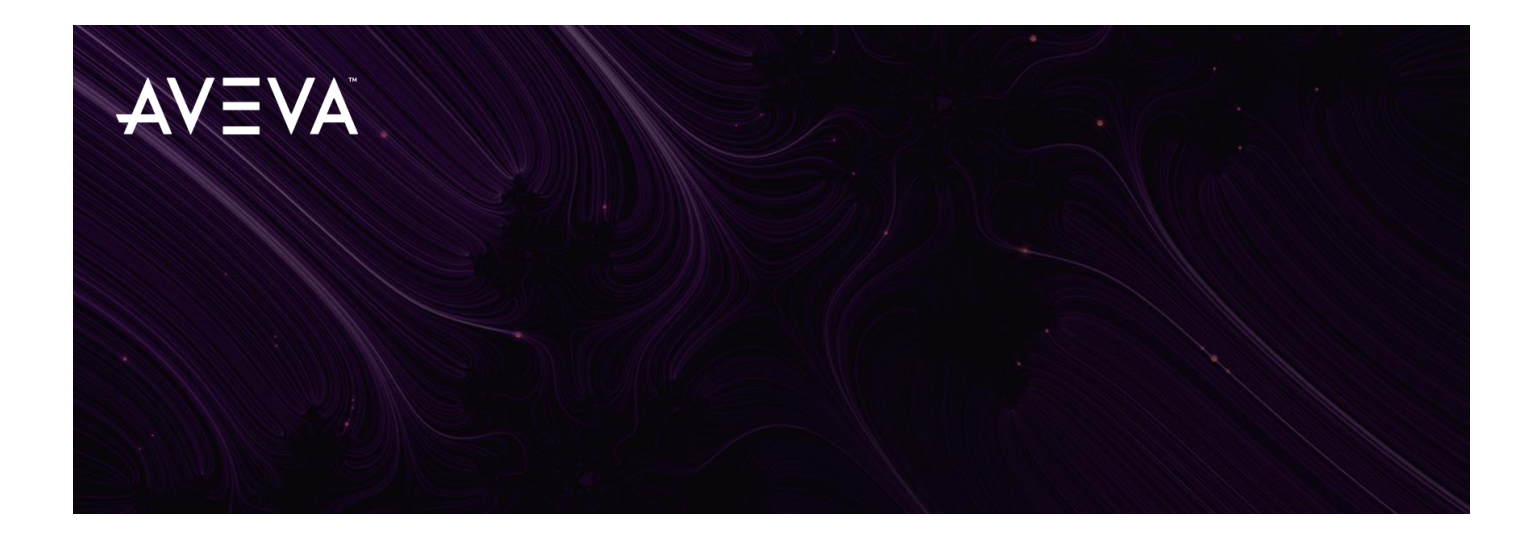

# Citect SCADA 2018 R2 running as a service with OFS 3.62

Martin Lalanne V1.0 / 15-08-19

AVEVA Group plc High Cross, Madingley Road Cambridge CB3 0HB, UK Tel +44 (0)1223 556655 Fax +44 (0)1223 556666

aveva.com

# Table of contents

| 1. PREREQUISITES                               |   |
|------------------------------------------------|---|
| 2. RUNNING AS A SERVICE (RAAS) WITH ENCRYPTION | 3 |
| 3. CITECT RAAS CONNECTING TO OFS DESKTOP MODE  | 5 |
| 4. CITECT AND OFS BOTH RAAS WITH SAME USER     | 6 |

## 1. Prerequisites

The main prerequisite is to have Citect SCADA 2018 R2 and OFS 3.62 installed on the machine before the following steps. To configure Citect SCADA 2018 R2 in secure mode, it is required to run it as a service. While running Citect SCADA 2018 R2 as a service, two scenarios are possible to establish connection to OPC Factory Server (OFS). This Whitepaper will cover the following two scenarios:

- 1. Citect running as a Service connecting to OFS running in desktop mode
- 2. Citect running as a Service connecting to OFS running as Service

But before let's introduce the Citect SCADA 2018 R2 configuration setup for the Encryption and Service mode.

# 2. Running as a Service (RaaS) with Encryption

- 1- Setup Citect SCADA 2018 R2 in the Configurator tool. Launch the Configurator.
- 2- Setup the Server Password in the configurator in the Computer Setup section too.
- 3- To run Citect as a Service in Citect SCADA 2018 R2 you need to tick **Run Runtime Manager as a service** option in the Computer Setup section and click **Configure.**

| File Help                                                                      |                                                                                |                                                                                                    |              |
|--------------------------------------------------------------------------------|--------------------------------------------------------------------------------|----------------------------------------------------------------------------------------------------|--------------|
| Citect SCADA Computer Setup Fncryption Common Platform System Management Serve | Server Authentication<br>Running a server process<br>servers to authenticate a | s requires the configuration of a server password. Setting this password allo<br>and create trust with each other.<br>I Configure Server Password      | <u>Hel</u>   |
|                                                                                | Password<br>Confirm Password                                                   | •••••                                                                                                    |              |
|                                                                                | Project Run Path                                                               |                                                                                                    |              |
|                                                                                | Runtime can run the pro<br>Deployment Server                                   | ject selected in Citect Studio, or the project that has been deployed by the                                                                           |              |
|                                                                                |                                                                                | <ul> <li>Run the project selected in Citect Studio.</li> <li>Run the project deployed from the Deployment Server.</li> </ul>                           |              |
|                                                                                |                                                                                | C:\ProgramData\AVEVA\Citect SCADA 2018 R2                                                                                                    |              |
|                                                                                | Runtime Manager Configur                                                       | ation                                                                                                    |              |
|                                                                                | The Runtime Manager co<br>service, Runtime Manago<br>other settings.           | an be configured to run as a service or as a standard process. When run a<br>er allows projects to be deployed to the machine without having to change | s a<br>e any |
|                                                                                | -                                                                              | ✓ Run Runtime Manager as a service                                                                                                    |              |
|                                                                                | Configuration Messages                                                         |                                                                                                    |              |
|                                                                                | Computer setup completed                                                       | L.                                                                                                    |              |
|                                                                                |                                                                                |                                                                                                    |              |
|                                                                                |                                                                                |                                                                                                    |              |

Caption – Computer setup setting in Configurator: Run Runtime Manager as a service

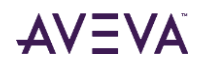

- A Configurator - - x Citect SCADA Machines running AVEVA software must be configured to trust each other so that encrypted communications can be utilized. This is done by connecting them to a System Management Computer Setup Encryption ent Serve Common Platform System Management Server Connect to an existing System Management Server. This machine is the System Management Server. There should only be one System Management Server in your topology for all AVEVA products. All other machines should be configured to connect to this System Management Server. No System Management Server configured. (NOT RECOMMENDED) This option also allows you to remove any existing certificates that were managed by the System Management Server. You can connect to an existing System Management Server or configure a new System Management Server by selecting one of the first two options, respectively. When you click Configure, a certificate and the web ports to use for communication are configured. To modify these configurations, click Advanced. Advanced Configuration Messages Updating HTTP Port 80 in the registry. Remove the SSL(HTTPS) with weak wildcard. Checking if binding a site to the SSL(HTTPS) port is allowed. Ensuring the SSL(HTTPS) port has the correct ACL. Updating HTTPS Port 443 in the registry. Configuring the certificate binding. Certificates are configured. All Me
- 4- Configure your System Management Server based on your requirements.

Caption – Configure the System Management Server section

#### 5- Configure the encryption mode in the Encryption section.

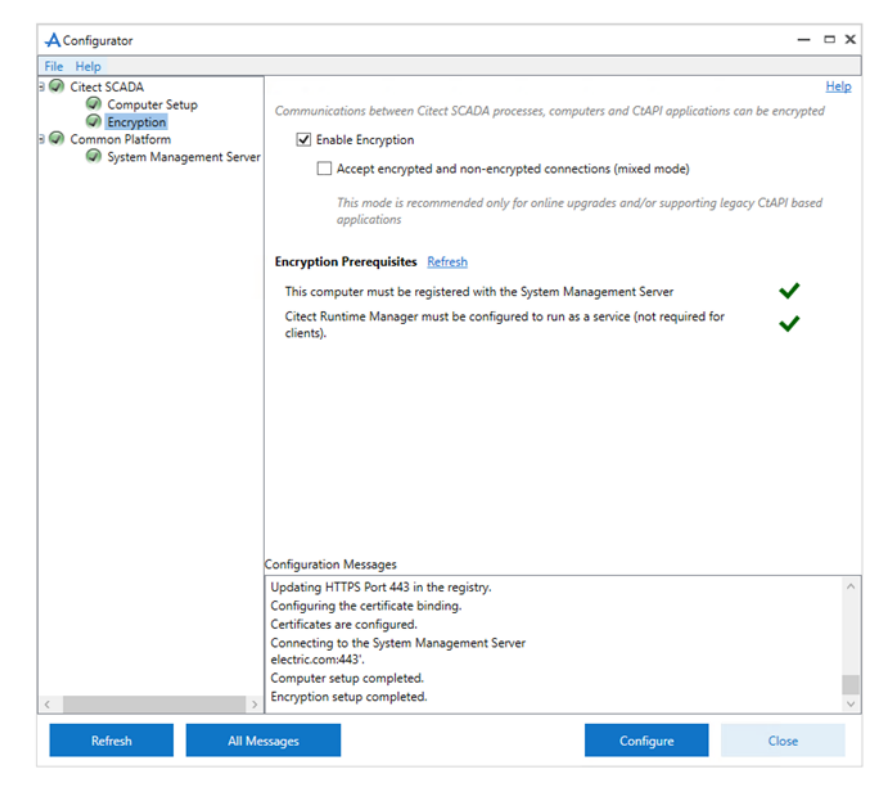

Caption – Configure the Encryption in the Configurator

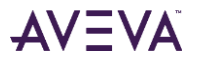

#### 3. Citect RaaS connecting to OFS desktop mode

1- Use the default service settings for Citect Runtime Manager service – Log on as SYSTEM

| Citect Runtime Manager Properties (Local Computer)                                       | ×      |
|------------------------------------------------------------------------------------------|--------|
| General Log On Recovery Dependencies                                                     |        |
| Log on as:                                                                               |        |
| <ul> <li>Local System account</li> <li>Allow service to interact with desktop</li> </ul> |        |
| O This account:                                                                          | Browse |
| Password:                                                                                |        |
| Confirm password:                                                                        |        |
|                                                                                          |        |
|                                                                                          |        |
|                                                                                          |        |
|                                                                                          |        |
|                                                                                          |        |
|                                                                                          |        |
|                                                                                          |        |
| OK Cancel                                                                                | Apply  |

Caption – Service settings for Citect Runtime Manager service

- 2- Run a Citect project using OFSOPC driver
- 3- Citect service launches OFS in desktop mode. Please note that OFS is using the current logged in Windows User

|                      | ······  | нер           | - 0. |
|----------------------|---------|---------------|------|
| r r r                |         | 2             |      |
| Clients Connected    | 1       | _             |      |
| Start Date           | 09-Aug- | 2019 16:00:22 |      |
| Current Date         | 09-Aug- | 2019 16:07:12 |      |
| Number of Groups     | 5       |               |      |
| Active Groups        | 5       |               |      |
| Number Of Items      | 16059   |               |      |
| Active Items         | 3       |               |      |
| Sync Read            | 2       |               |      |
| Sync Write           | 0       |               |      |
| Interfaces           | 000.1   | 0000          |      |
| Marken - Kanad Carab | UPC VI  | 0PC V2        |      |
| Notifications Sent   | 0       | 221           |      |
| Asume Regruppite     | 0       |               |      |
| Async Hequesis       | 0       | 0             |      |
| Async Write          | 0       | 0             |      |
| Asunc Befresh        | 0       | 0             |      |
| Bad Qualities        |         | 4             |      |
| Total Connections    | 1       |               |      |
| Total Groups         | 5       | _             |      |
| Total Items          | 16059   |               |      |
| DC Tieles            | 10000   | 062550        |      |
| Purchase Oracles     |         | 6000 C        |      |
| Fruncine Quality     |         | 70.0          |      |
| Private Bytes (MB)   |         | /0.0          |      |
| Status               | F       | Running       |      |
| Version              | V3.     | 62. 3302. 0   |      |

Caption – OFS desktop OPC Factory Server window

Citect is now running as a service, but OFS is running as a desktop application in interactive mode. This setup works fine while you stay logged in to Windows. If you logout of Windows then OFS will shutdown and the communication will stop until you login to Windows again. To solve this problem, use both Citect and OFS RaaS.

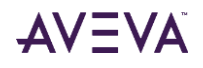

### 4. Citect and OFS both RaaS with same user

- 1- Select a local windows or domain user that will be used for COM communication between OFS and Citect when running as a service.
- 2- Setup OFS to run as a service by running "ofsservice.bat" located in C:\Program Files (x86)\Schneider Electric\OFS\Server. This will create a Windows service called OFservice.
- 3- Configure the Log On setting of the OFS Service to "This account" and set it to a domain user or local user

| 🔍 Services (Local) | Services (Local)    |                                 |                 |          |
|--------------------|---------------------|---------------------------------|-----------------|----------|
|                    | OFservice           | Name                            | Description     | Status ^ |
|                    | Stop the service    | OFservice                       |                 | Running  |
|                    | Restart the service | OFservice Properties (Local Com | nputer)         | ×        |
|                    |                     | General Log On Recovery De      | ependencies     |          |
|                    |                     | Log on as:                      |                 |          |
|                    |                     | Local System account            |                 |          |
|                    |                     | Allow service to interact wi    | ith desktop     |          |
|                    |                     | This account: User01            | Browse          | Running  |
|                    |                     | Password:                       |                 | Running  |
|                    |                     |                                 |                 | Running  |
|                    |                     | Conimi password.                |                 |          |
|                    |                     | 0.                              |                 |          |
|                    |                     | Q                               |                 | Running  |
|                    |                     | 9                               |                 |          |
|                    |                     | Ö.                              |                 |          |
|                    |                     | Q. 1                            |                 | Running  |
|                    |                     |                                 |                 | Running  |
|                    |                     |                                 |                 | Running  |
|                    |                     |                                 |                 | Running  |
|                    |                     |                                 | OK Cancel Apply | ,        |
|                    |                     | Q                               |                 | ·····    |

Caption – Service Log On settings for OFS service

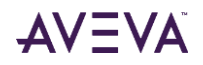

4- Setup Automatic startup mode and start OFservice

| ieneral                                               | Log On                                                        | Recovery                                      | Dependenc        | ies                    |                             |        |
|-------------------------------------------------------|---------------------------------------------------------------|-----------------------------------------------|------------------|------------------------|-----------------------------|--------|
| Service                                               | name:                                                         | OFservice                                     |                  |                        |                             |        |
| Display                                               | name:                                                         | OFservice                                     |                  |                        |                             |        |
| Descrip                                               | tion:                                                         |                                               |                  |                        |                             | $\sim$ |
| Path to<br>C:\Prog                                    | executabl<br>gram Files                                       | le:<br>(x86)\Schnei                           | ider Electric \( | OFS\Server\of          | service.exe                 |        |
|                                                       |                                                               |                                               |                  |                        |                             |        |
| Startup                                               | type:                                                         | Automatic                                     | ;                |                        |                             | $\sim$ |
| Startup                                               | type:                                                         | Automatic                                     |                  |                        |                             | ~      |
| Startup<br>Service                                    | type:<br>status:<br>štart                                     | Automatic<br>Running<br>Stop                  |                  | Pause                  | Resume                      | ~      |
| Startup<br>Service<br>You car<br>from her             | type:<br>status:<br>itart<br>n specify t<br>re.               | Automatic<br>Running<br>Stop                  | meters that a    | Pause<br>pply when you | Resume<br>start the service | ×      |
| Startup<br>Service<br>You car<br>from her<br>Start pa | type:<br>status:<br>Start<br>n specify t<br>re.<br>arameters: | Automatic<br>Running<br>Stop<br>he start para | meters that a    | Pause<br>oply when you | Resume<br>start the servic  | ×      |
| Startup<br>Service<br>You car<br>from her<br>Start pa | type:<br>status:<br>itart<br>n specify t<br>re.<br>arameters: | Automatic<br>Running<br>Stop                  | meters that a    | Pause<br>pply when you | Resume<br>start the servic  | ×      |

Caption - Service settings for OFS service

5- Go to DCOM Config in Component Services and set the Identity of the "Schneider-Aut OPC Factory Server" to "This User" and set it to the same domain user or local user

| Component Services                 |                                                     |                       | - 🗆 ×                                 |
|------------------------------------|-----------------------------------------------------|-----------------------|---------------------------------------|
| 💩 File Action View Window          | Help                                                |                       | _ & ×                                 |
| 🗢 🔿 🙍 📰 🗶 🗐 🙆 👔                    | 🖬   凸   凸 鈕 鈕 🏛 🏛                                   |                       | · · · · · · · · · · · · · · · · · · · |
| Console Root                       | Name                                                | Application ID        | Actions                               |
| ✓                                  | Schneider-Aut OPC Factory Server                    | {E7675090-9FF9-11D1-A | DCOM Config                           |
| V 🛃 My Computer                    | Schneider-Aut OPC Factory Server Propertie          | 15 ? X                | More Actions                          |
| > COM+ Applicatio                  | General Location Security Endpoints Ide             | entity                |                                       |
| > CON Config<br>> Running Processe | Which user account do you want to use to rur        | n this application?   |                                       |
| > 🛃 Event Viewer (Local)           | The interactive user.                               |                       |                                       |
|                                    | The launching user.                                 |                       |                                       |
|                                    | This user.                                          |                       |                                       |
|                                    | User: User01                                        | Browse                |                                       |
|                                    | Password:                                           |                       |                                       |
|                                    | Confirm password:                                   |                       |                                       |
|                                    |                                                     |                       |                                       |
|                                    | The system account (services only).                 |                       |                                       |
|                                    | <u></u>                                             |                       |                                       |
|                                    | · · · · · · · · · · · · · · · · · · ·               |                       |                                       |
|                                    |                                                     |                       |                                       |
|                                    | 출<br>솔                                              |                       |                                       |
|                                    |                                                     |                       |                                       |
|                                    | Learri more about <u>setting these properties</u> . |                       |                                       |
|                                    |                                                     | Canaal                |                                       |
| < >                                | < OK                                                | Cancel Apply          |                                       |
|                                    |                                                     |                       |                                       |

Caption – DCOM settings for OFS

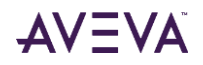

6- Configure the Log On setting of the Citect Runtime Manager service to "This account" and set it to the same domain user or local user

| Services (Local) | Services (Local)                  | -                      |                               |                        |
|------------------|-----------------------------------|------------------------|-------------------------------|------------------------|
|                  | Citect Runtime Manager            | Name                   | Description                   | Status                 |
|                  | Stop the convice                  | Citect Runtime Manager | Operate Citect                | t Runtime in S Running |
|                  | Restart the service               | Citect Runtime Manager | r Properties (Local Computer) | ×                      |
|                  | Description                       | General Log On Reco    | very Dependencies             |                        |
|                  | Operate Citect Runtime in Service | Log on as:             |                               | Running                |
|                  |                                   | Local System accourt   | nt                            | Running                |
|                  |                                   | Allow service to in    | nteract with desktop          | Running                |
|                  |                                   | This account:          | User01 E                      | Browse Running         |
|                  |                                   | Password:              | •••••                         |                        |
|                  |                                   | Confirm password:      | •••••                         | Running                |
|                  |                                   |                        |                               |                        |
|                  |                                   | 0.                     |                               | Running                |
|                  |                                   | Q.                     |                               | Running                |
|                  |                                   |                        |                               |                        |
|                  |                                   | Q.                     |                               |                        |
|                  |                                   | Q.                     |                               |                        |
|                  |                                   | Q.                     |                               | Running                |
|                  |                                   | <u> </u>               |                               |                        |
|                  |                                   |                        |                               |                        |

Caption – Service Log On settings for Citect Runtime Manager service

7- Setup Automatic startup mode and start Citect Runtime Manager service

| Citect Ru          | ntime Ma                | anager Prop      | erties (Local C  | omputer)    |                  | ×                  |
|--------------------|-------------------------|------------------|------------------|-------------|------------------|--------------------|
| General            | Log On                  | Recovery         | Dependencies     |             |                  |                    |
| Service            | name:                   | Citect Runt      | ime Manager      |             |                  |                    |
| Display            | name:                   | Citect Runt      | ime Manager      |             |                  |                    |
| Descrip            | tion:                   | Operate Cit      | ect Runtime in 3 | Service Mod | le               | $\hat{\mathbf{v}}$ |
| Path to<br>"C:\Pro | executabl<br>gram Files | e:<br>(x86)\AVEV | A\Citect SCAD/   | 2018 R2\E   | 3in∖SE.SCAD/     | A.Ru               |
| Startup            | type:                   | Automatic        |                  |             |                  | $\sim$             |
| Service            | status:<br>Start        | Running<br>Stop  | P                | ause        | Resume           | -                  |
| from her           | n specify ti<br>re.     | ne start para    | meters that appl | y when you  | start the servic | be                 |
| Start pa           | arameters:              |                  |                  |             |                  |                    |
|                    |                         |                  | OK               | Cance       | I Ap             | ply                |

Caption - Service settings for Citect Runtime Manager service

- 8- Reboot the machine for DCOM changes to take effect.
- 9- Citect SCADA and OFS are running as a service

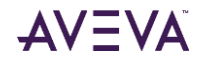

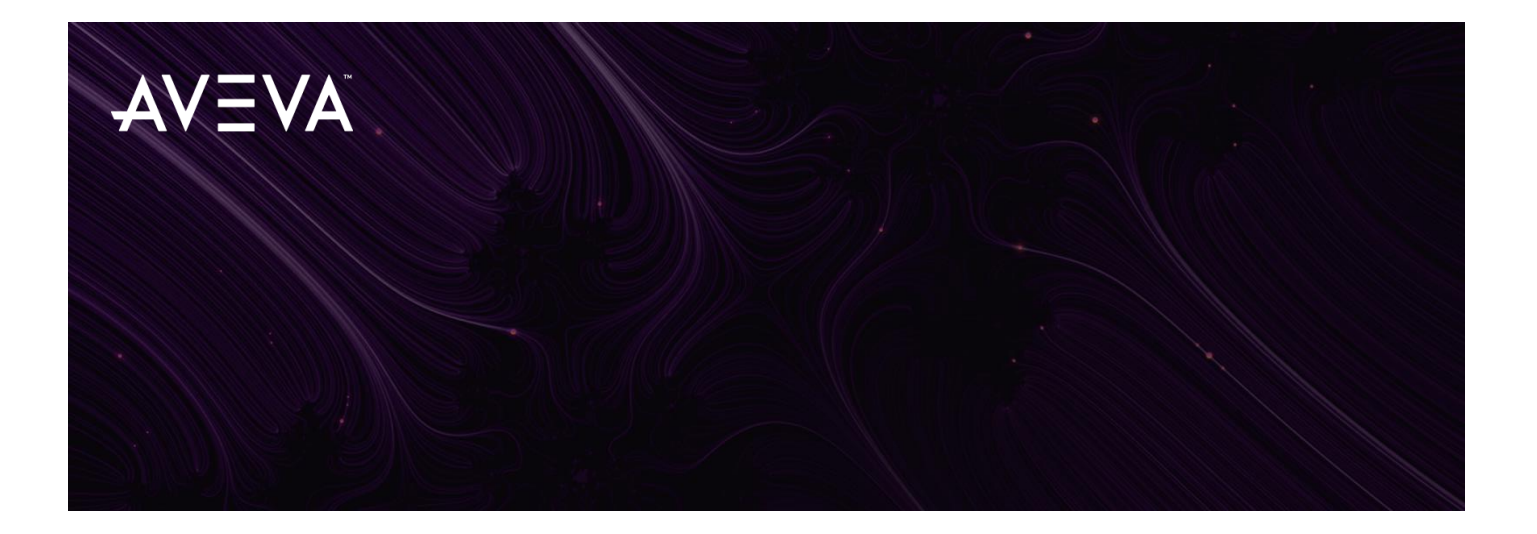

© 2018 AVEVA Group plc and its subsidiaries. All rights reserved.

AVEVA, the AVEVA logos and AVEVA product names are trademarks or registered trademarks of aveva group plc or its subsidiaries in the United Kingdom and other countries. Other brands and products names are the trademarks of their respective companies.

AVEVA Group plc High Cross, Madingley Road Cambridge CB3 0HB, UK Tel +44 (0)1223 556655 Fax +44 (0)1223 556666

aveva.com